#### 大家快啲跟住以下幾個簡單步驟,做曬兩項就可以免費報名啦:

#### 1) 【"Like" AIBE facebook 專頁及分享置頂帖子到個人頁面】

# a)電腦版

i)「讚好」/"Like" AIBE Facebook 專頁:

https://www.facebook.com/aibe.edu

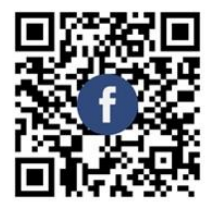

| AiBE 亞洲建<br>@aibe.edu·社區學院        | 築環境學<br>ŧ | 国際                            |       | <i>⊘</i> 聯絡我們  | è<br>L |     |
|-----------------------------------|-----------|-------------------------------|-------|----------------|--------|-----|
|                                   |           |                               |       | 🛛 aibe-edu.org | į      |     |
| 首頁 關於 相片 活動 更多▼                   |           | -                             | 12    | ❷ 發送訊息         | Q      | •   |
| 向 AIBE 亞洲建築環境學院提出問題               | A         | 罢頂貼文                          |       |                |        |     |
| "BEng (H) BSE和 BSc (H) BSE有什麼分別?" | ◎ 録問      | AIBE 亞洲建築環境學院<br>3月12日 · ④    |       |                |        | *** |
| "BA (H) Housing Studies課程簡介?"     | ❷ 録問      | #AIBEHK ᇗ 全新優惠 🥹 AIBE BSE畢業生要 | 医雷意啦世 |                |        |     |
| "载名需要提供甚麼?"                       | ❷ 疑問      | 如果報讀2022/23 MSc BSE —<br>     | 00 🔛  |                |        |     |
| "有甚麼課程優惠?"                        | ◎ 鍵間      | 即俟話摇多2 顯示更多                   |       |                |        |     |

# ii)按設定/Setting—「追蹤設定」/"Following"

| Canocican IIE                                                  |                                          | Cost los                                                                        | ♂ 聯絡我們                                                       |
|----------------------------------------------------------------|------------------------------------------|---------------------------------------------------------------------------------|--------------------------------------------------------------|
| 頁 關於 相片 活動 更多▼                                                 |                                          | s de                                                                            | <ul> <li>▲ ibe-eoulorg</li> <li>● 醸送訊息</li> <li>Q</li> </ul> |
| ] AIBE 亞洲建築環境學院提出問題                                            | la la la la la la la la la la la la la l | 罟顶贴文                                                                            | ● 違題                                                         |
| Eng (H) BSE和 BSc (H) BSE有什麼分別?"<br>A (H) Housing Studies課程等介?" | ◎ 報問                                     | AIBE 亞洲建築環境學院<br>3月12日・④<br>#AIBEHK № 全新優惠 ④ AIBE BSE畢業主要留意物 😫                  | □ 1997年<br>♪ 分享<br>♪ 47年11年1日                                |
| (ch) Hodsing station (ch) (ch) (ch) (ch) (ch) (ch) (ch) (ch)   | ● 報問                                     | 如果報請2022/23 MSc BSE —<br>現屆畢業生報請立即減 HKD\$3000<br>2019 - 2021 畢業牛報請則可減 HKD\$2000 | ② 邀請朋友                                                       |
| (甚麼課程優惠?"                                                      | ◎ 鍵間                                     | 即條話搵多2 顯示更多                                                                     | <ul> <li>(中) 打頭初級等員</li> <li>(二) 检墨粉絲等頁</li> </ul>           |

iii)在「追蹤設定」/"Following"選擇「最愛」/"Favourites"

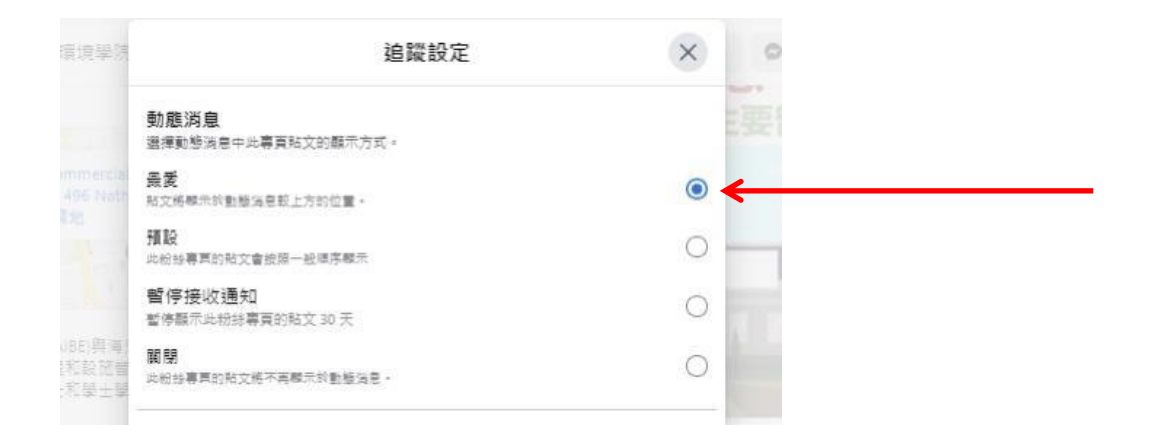

iv) 按倒三角—「設定和隱私」/"Setting & Privacy"進入「隱私設定檢

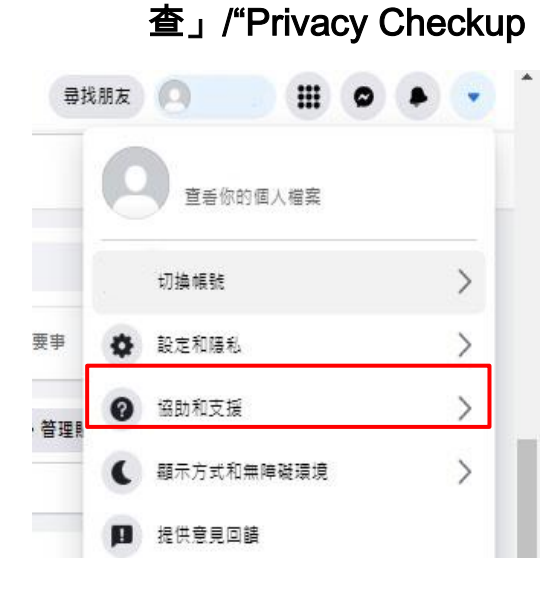

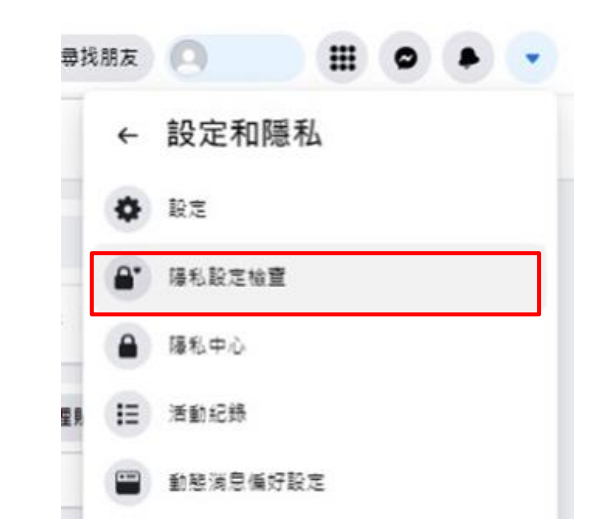

# v)按「分享內容的對象」—「繼續」/"Next"—"Further post"選擇「所 有人」/「公開」/"Public"

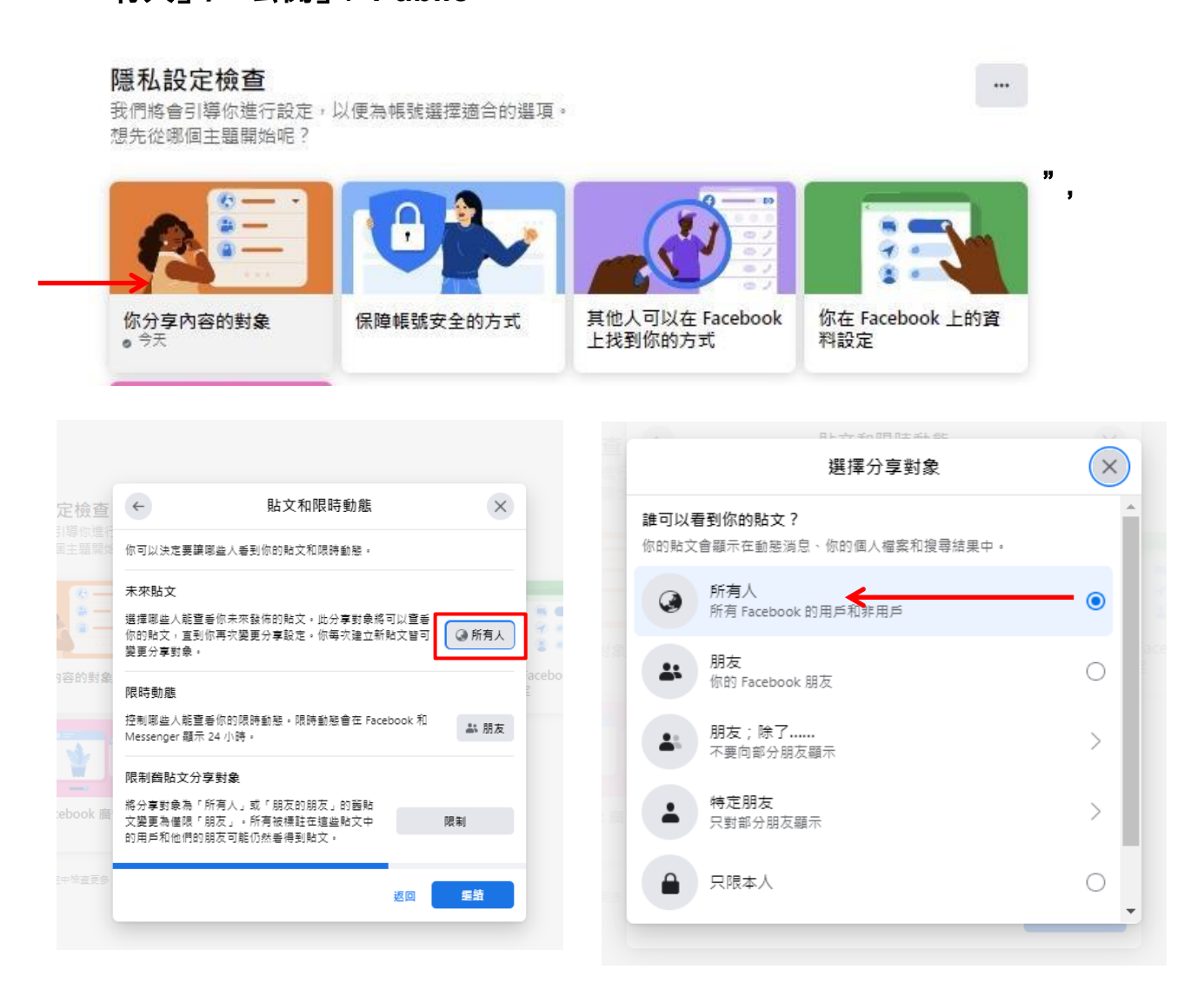

然後「立即分享(所有人)」/"Share now(Public)"

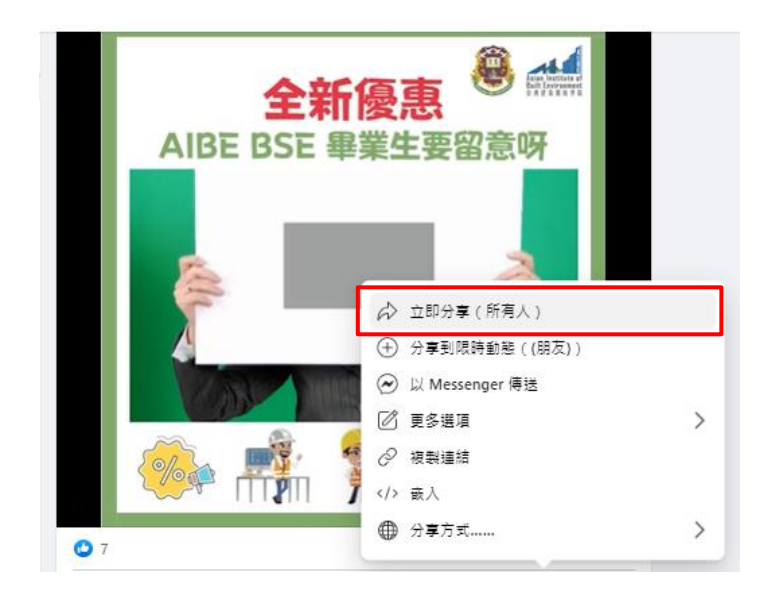

# b)手機版

# i) 「讚好」/"Like" AIBE Facebook 專頁

| <           | Q AI                                                                                                    | BE亞洲          | 建築環境                          | 竟學院                   |    | <b>*</b> |
|-------------|----------------------------------------------------------------------------------------------------|---------------|-------------------------------|-----------------------|----|----------|
| Hand Street | n barrinte of<br>the second of the second of t | IBE 亞洲<br>區學院 | MPLOYERS TO MECODAWZE<br>N建築環 | 84Y GUAL PICTURE 1891 |    | ♪<br>讃好  |
|             | $\bowtie$                                                                                                    | 與我們聯絡         | 络                             |                       | 0  | •••      |
|             | WWW                                                                                                    | v.aibe-edu.   | org                           |                       |    |          |
| 4,2         | 222 人對此詞                                                                                                    | 贊好            |                               |                       |    |          |
| 關           | 防 相片                                                                                                    | 活動            | 評論                            | 影片                    | 帖子 | 社群       |
|             |                                                                                                    |               |                               |                       |    |          |

ii)按「設定」/"Setting"—「追蹤」/"Following"

| 0              | AIRF 亞洲建築環境學院 *** |  |
|----------------|-------------------|--|
| C              | 打電話               |  |
| $\Diamond$     | 規劃路線              |  |
| $\overline{+}$ | 追蹤                |  |
| ∢              | 寫一段推薦評論           |  |
| $\Box$         | 儲存                |  |
| 0              | 簽到                |  |
| ¢Ø             | 編輯建議              |  |
| [!]            | 尋求支援或舉報專頁         |  |

亞 建立專頁

iii) 再次進行(ii) 在「動態消息」中選擇「最愛」/"Favourites"

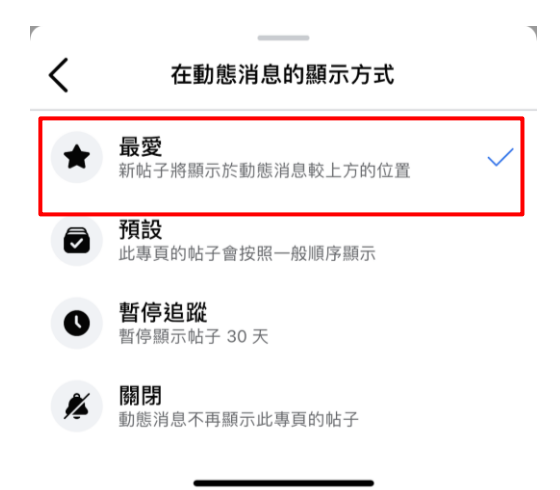

iv)於置頂帖子(第1個 post)右下角按「分享」/"Share",然後選擇

| 「公開」/"Public             | ",再立即分享 |
|--------------------------|---------|
| 動態消息▼ ②公開▼               | -       |
| Say something about this |         |
|                          | 立即分享    |
| (十) 分享到限時動態              |         |
| 🕢 以Messenger傳送           |         |
| <b>終</b> 分享到群組           |         |
| ☑ 更多選項                   |         |

# 2.【"Follow" AIBE Instagram 專頁及分享限時動態】

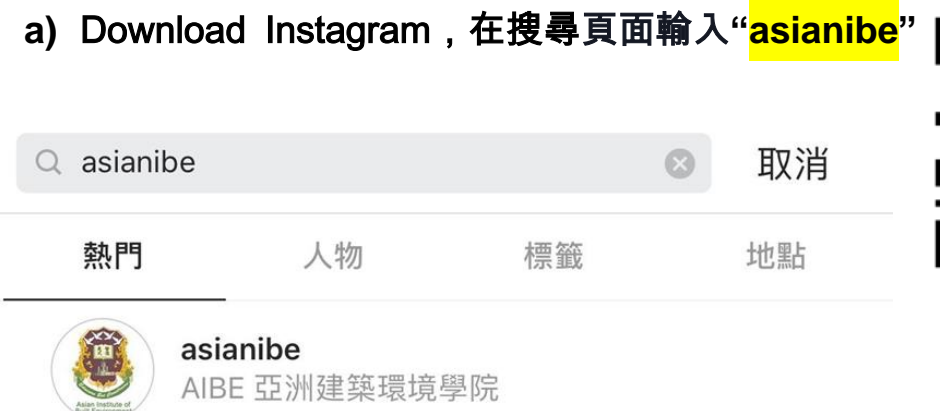

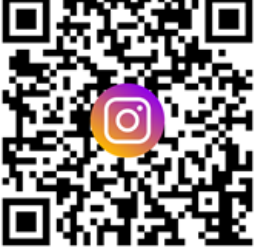

# b) Click"追蹤 /"Follow"

| <                                                                                                    | asianib                          | е                  | Ō          | •••            |
|----------------------------------------------------------------------------------------------------|----------------------------------|--------------------|------------|----------------|
| Asian Institute of<br>Built Environment<br>o a it w a to b                                                         | <b>628</b><br>帖子                 | <b>653</b><br>粉絲人數 | 1,40<br>追蹤 | <b>)8</b><br>中 |
| AIBE 亞洲建築環境學院<br>學校<br>電話查詢: (852) 23<br>Whatsapp查詢: (8<br>Attps://aibe-edu.or<br>更多資料<br>linktr.ee/aibehk<br>查看翻譯 | 完<br>376-1933<br>52) 5508<br>rg/ | -5538              |            |                |
| 追蹤中~                                                                                                    |                                  | 傳送訊息               |            | +2             |
| ·                                                                                                    |                                  |                    |            |                |

### c) 任意分享一個 AIBE 的帖子於限時動態/"IG Story"

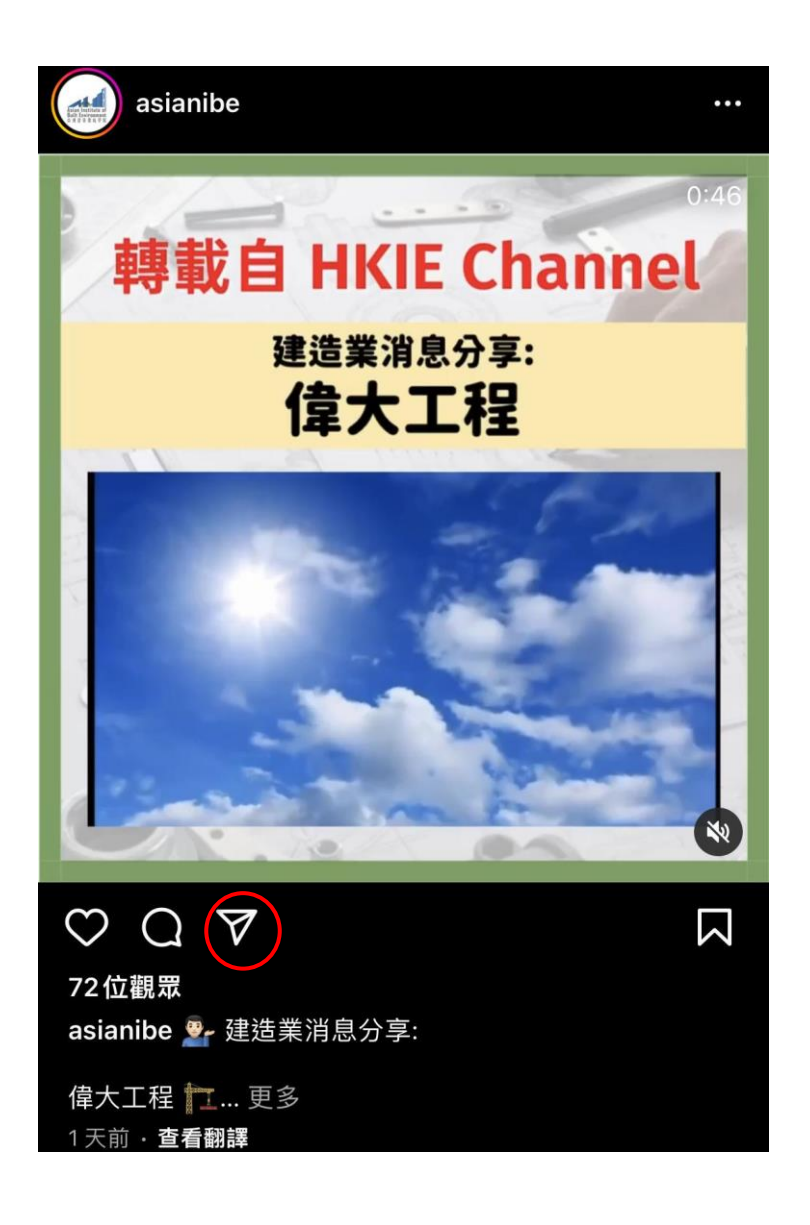

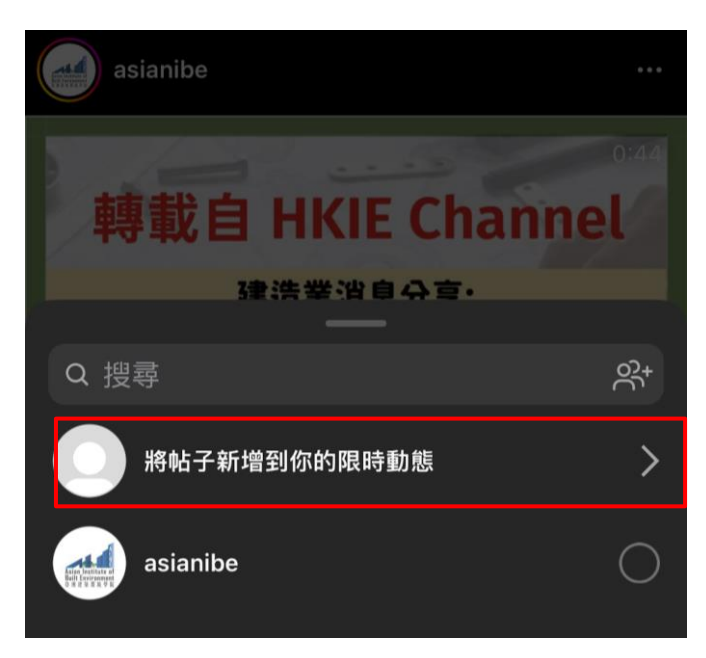

# 3. 【完成後通知 AIBE 職員】

於校舍報名的申請者,完成後請聯絡當值職員核實。

於<mark>網上報名</mark>申請者,完成後請將以上每個步驟 CAP 圖,然後於 Payment Period 一欄選 "FB & IG like promotion" 後 upload CAP 圖就 OKAY 架喇!

Payment methods for Application Fee (HKD\$200) - NON REFUNDABLE \*

- Credit Card (via Stripe) will direct to payment page
- Bank transfer / FPS

Back

Fb & IG like promotion (waive HK\$200)

If you want to join the "Like Facebook & Follow Instagram" campaign, please follow the instructions and upload the cap screens.

| Select Files |  |
|--------------|--|
|              |  |

Next